# Creating a Second Draw Application for Your Account

Forgiveness Simplified - forgivesmb.com April 6th, 2021

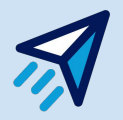

\*\*Please be advised that for advice on the details of your loan or assurance on specific qualified expenses, you should consult a certified CPA.

#### **Before You Start...**

The multiple draw feature is only for loans under the same Tax ID, as that is what the system uses to pull the loan information.

If you have a second business to apply for, **please log out and sign up using a different email**. You may also do this for your Second Draw application if you wish! **It is not required to have both draw applications on the same account.** 

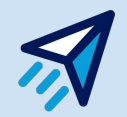

#### **Starting from the Dashboard**

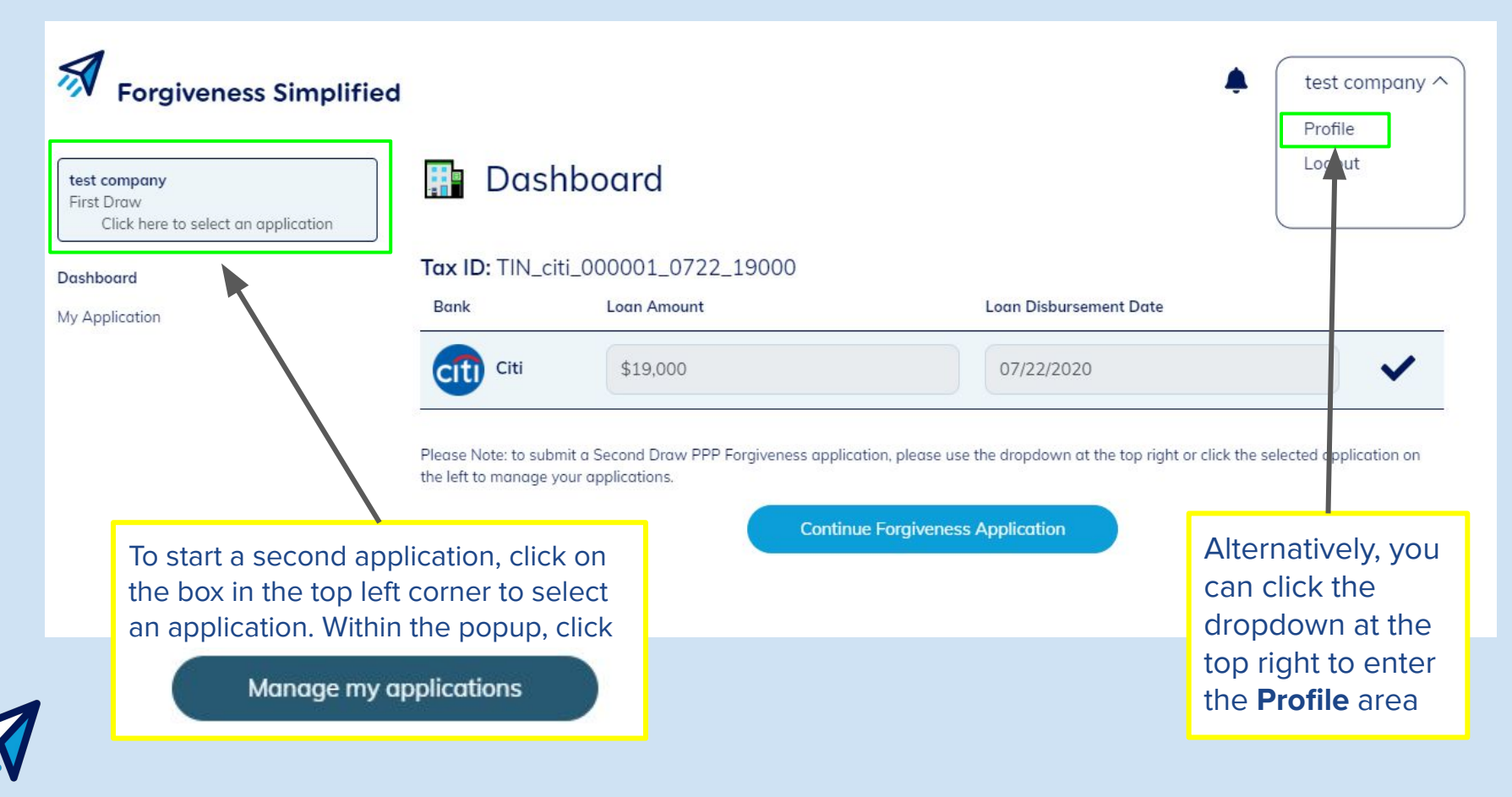

#### **Profile Page - Application Management**

Profile details are shared between both applications. If anything needs updated to the present moment, do so and **Save** your information at the bottom!

| Forgiveness Simplified       | d                                                                                      |
|------------------------------|----------------------------------------------------------------------------------------|
| PPP Application (first draw) | Profile Details         Business Owner Name*         Business Owner Name         Title |
|                              | Position* Owner                                                                        |
|                              | test company Doing Business as or Trade Name (if applicable)                           |

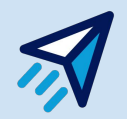

#### **Adding Your Other Loan Information**

The system will match your information based on the Loan amount and Disbursement Date provided by your lender.

#### 🔡 Let's Look up your Loan

### Tax ID: TIN\_citi\_000001\_0722\_19000BankLoan Amount

Please Note: to submit a Second Draw PPP Forgiveness application, please use the dropdown at the top right or click the selected application on the left to manage your applications.

The application process will be the same as the first time around. Enter your info, Click **Add Loan**, then **Start Forgiveness Application**!

Forgiveness Application

Loan Disbursement Date

\*\*\*Can't match your loan info? Reach out to The Borrower Support team for help!

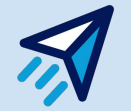

#### **Switching Between Applications**

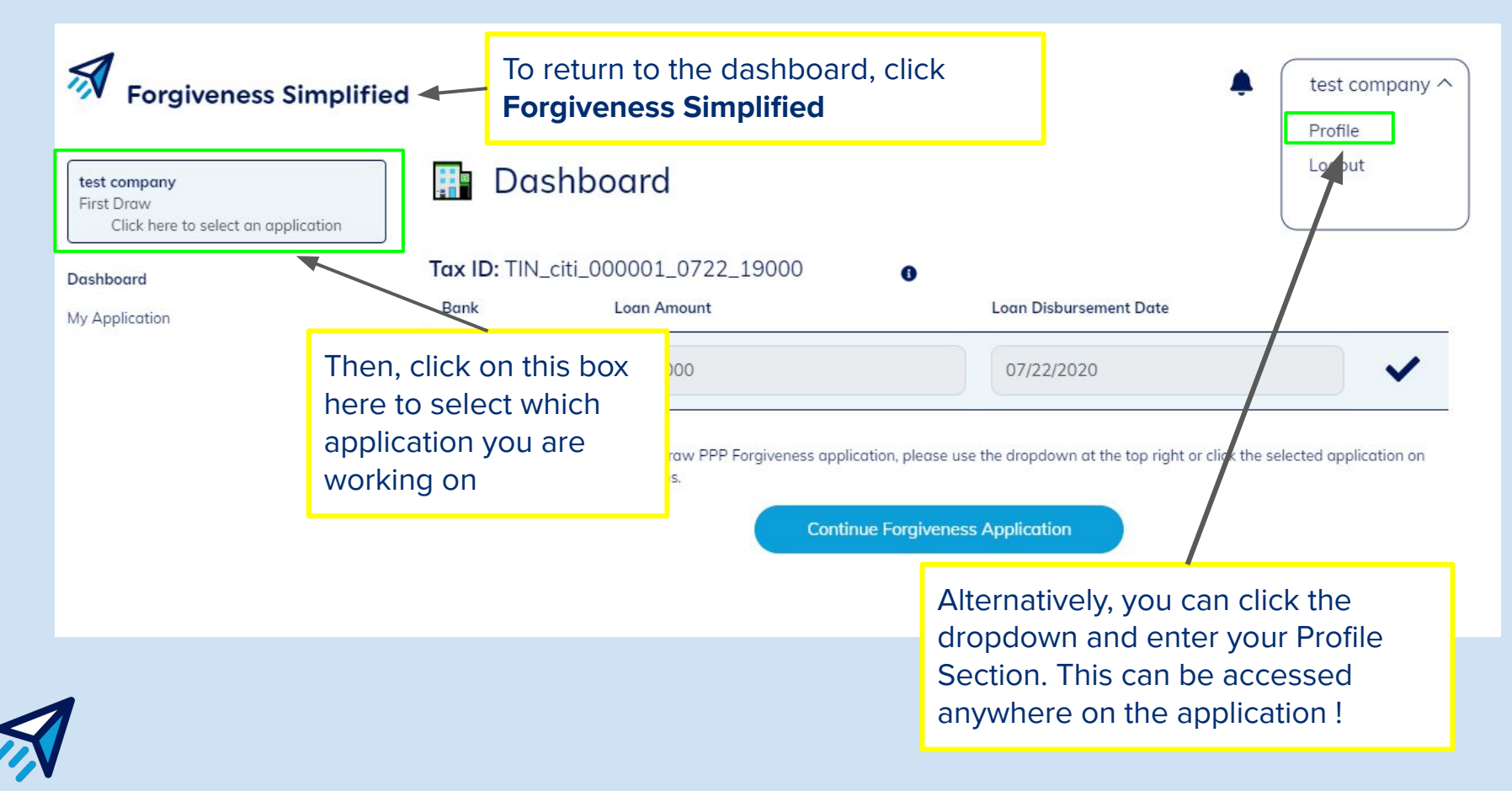

#### "Click Here to Select An Application" Option

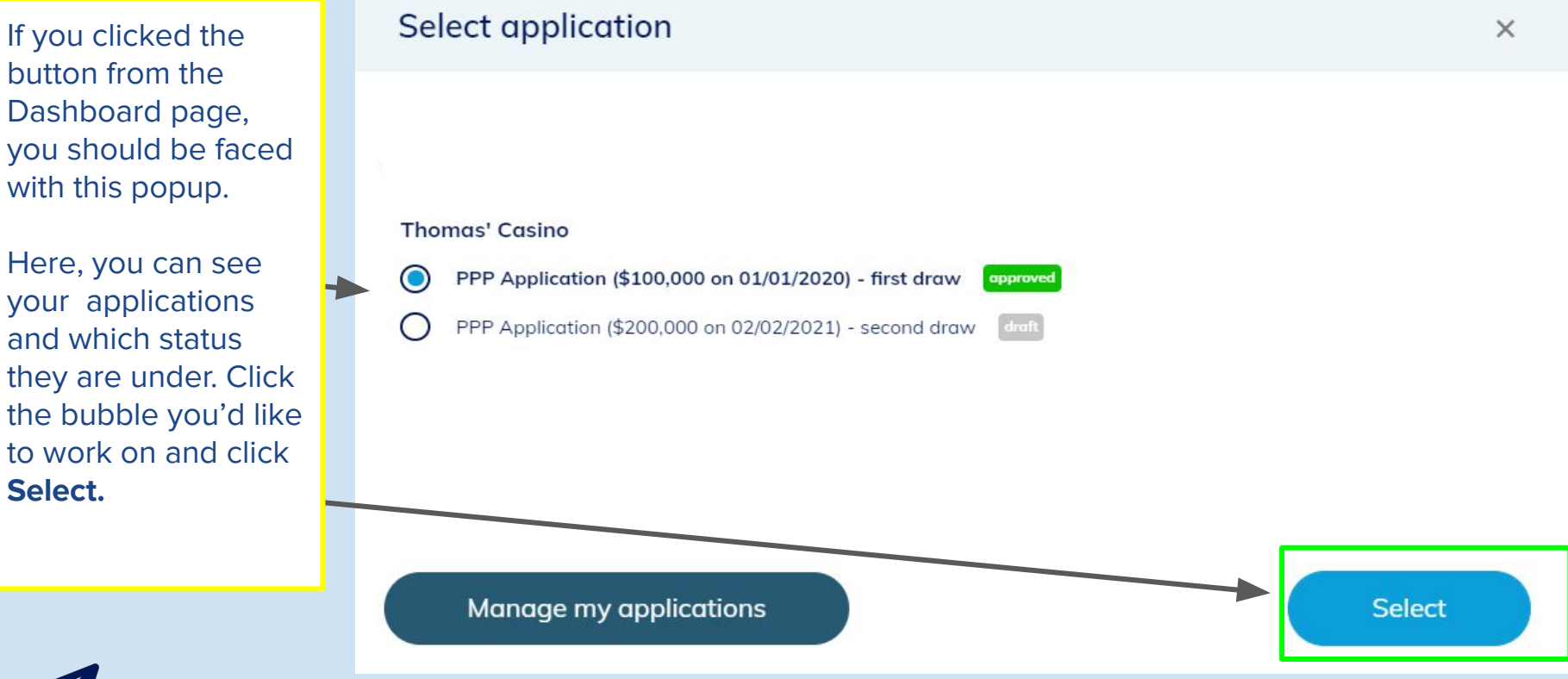

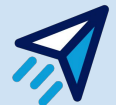

#### "Profile Page" Option

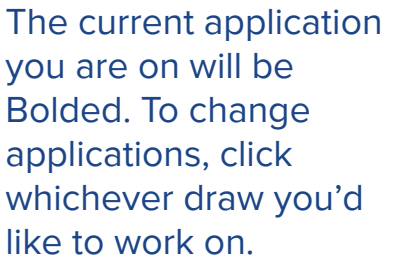

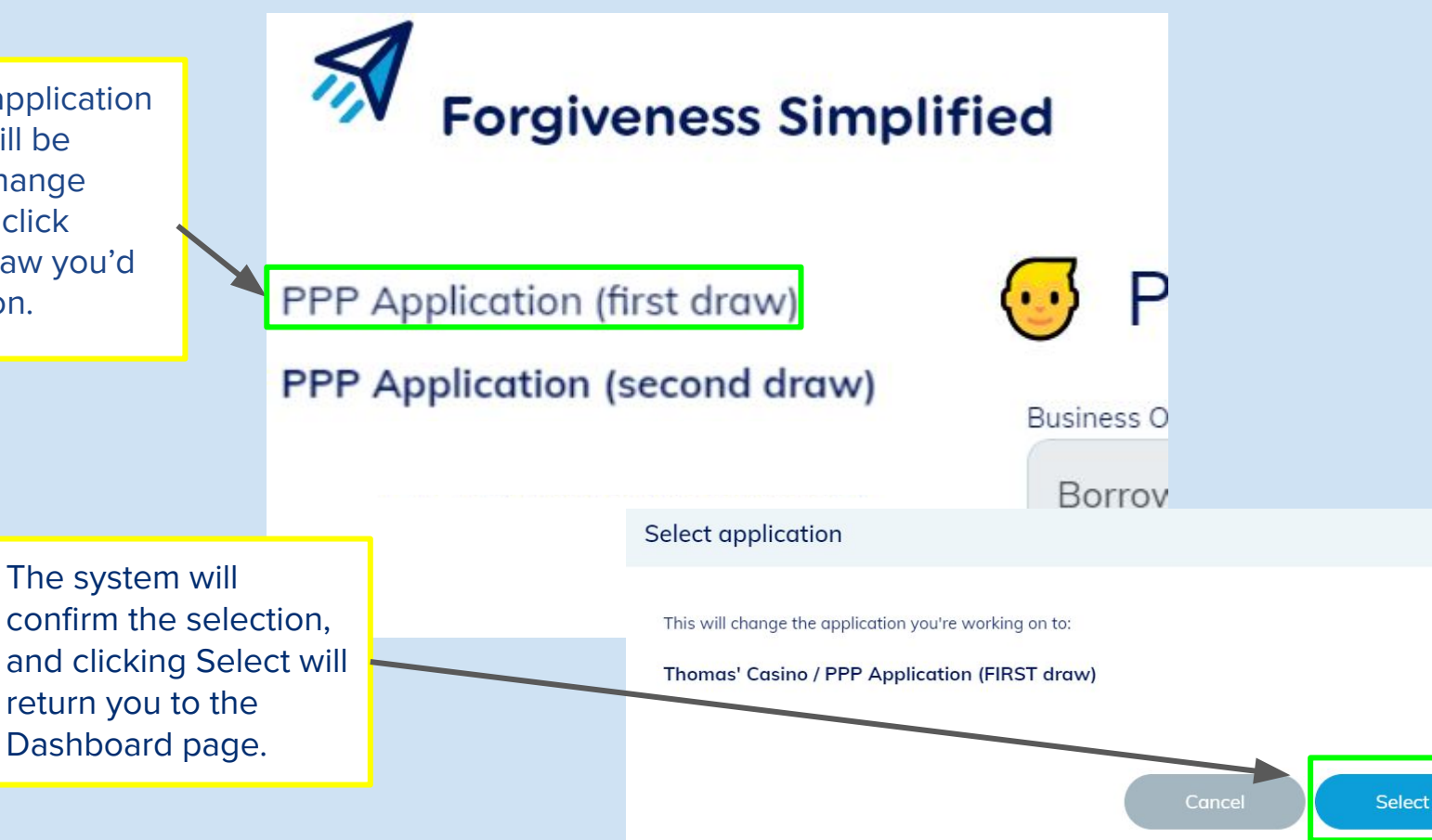

X

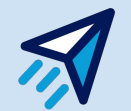

## **Questions?**

Reach out to the Borrower Support team at <a href="mailto:support@forgivesmb.com">support@forgivesmb.com</a>

We are available on the site chat as well. If you have a question, please feel free to email or leave your question with your email/business name in the support chat! We will get back to you in one business day.

Let's help you get 100% Forgiveness!

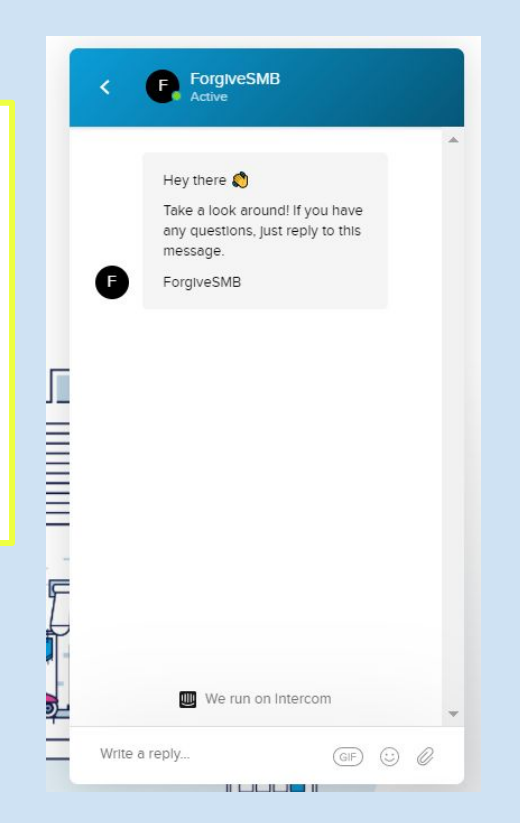

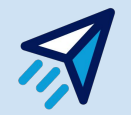